## 壬生町

## 電子入札システム利用手順

# 2 利用者登録手順

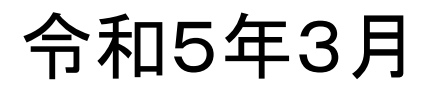

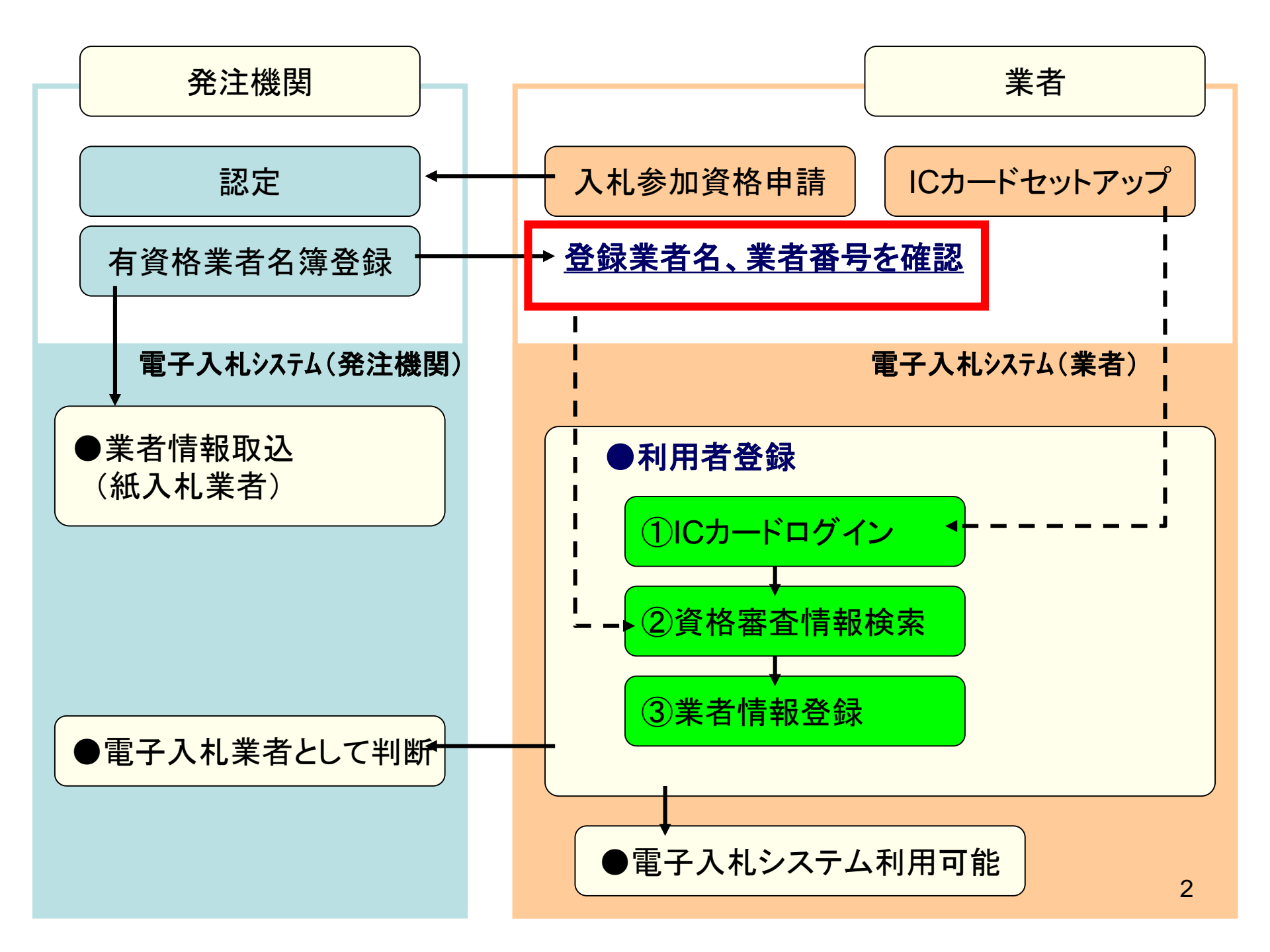

#### 電子入札システムは以下の方法でアクセスしてください

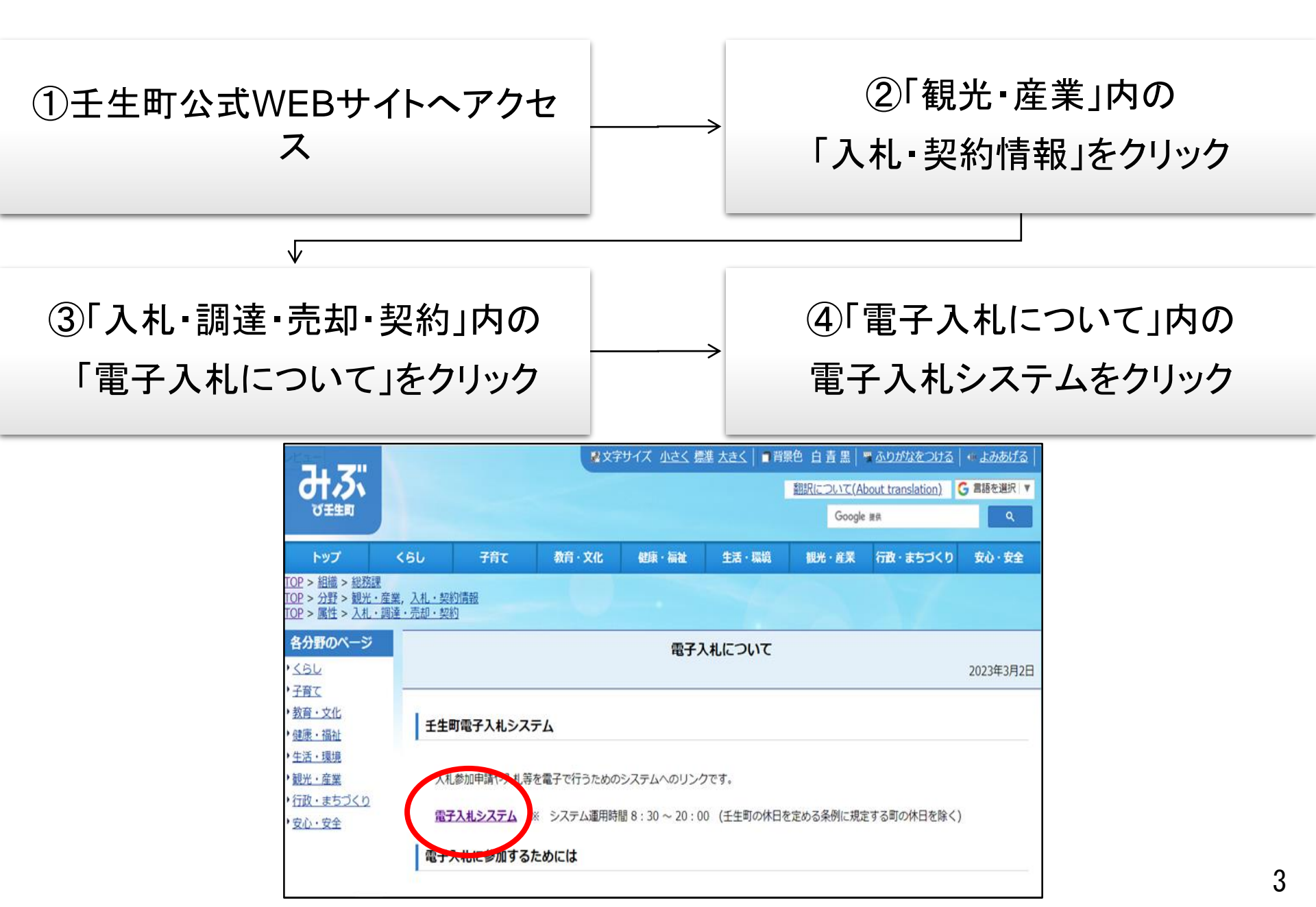

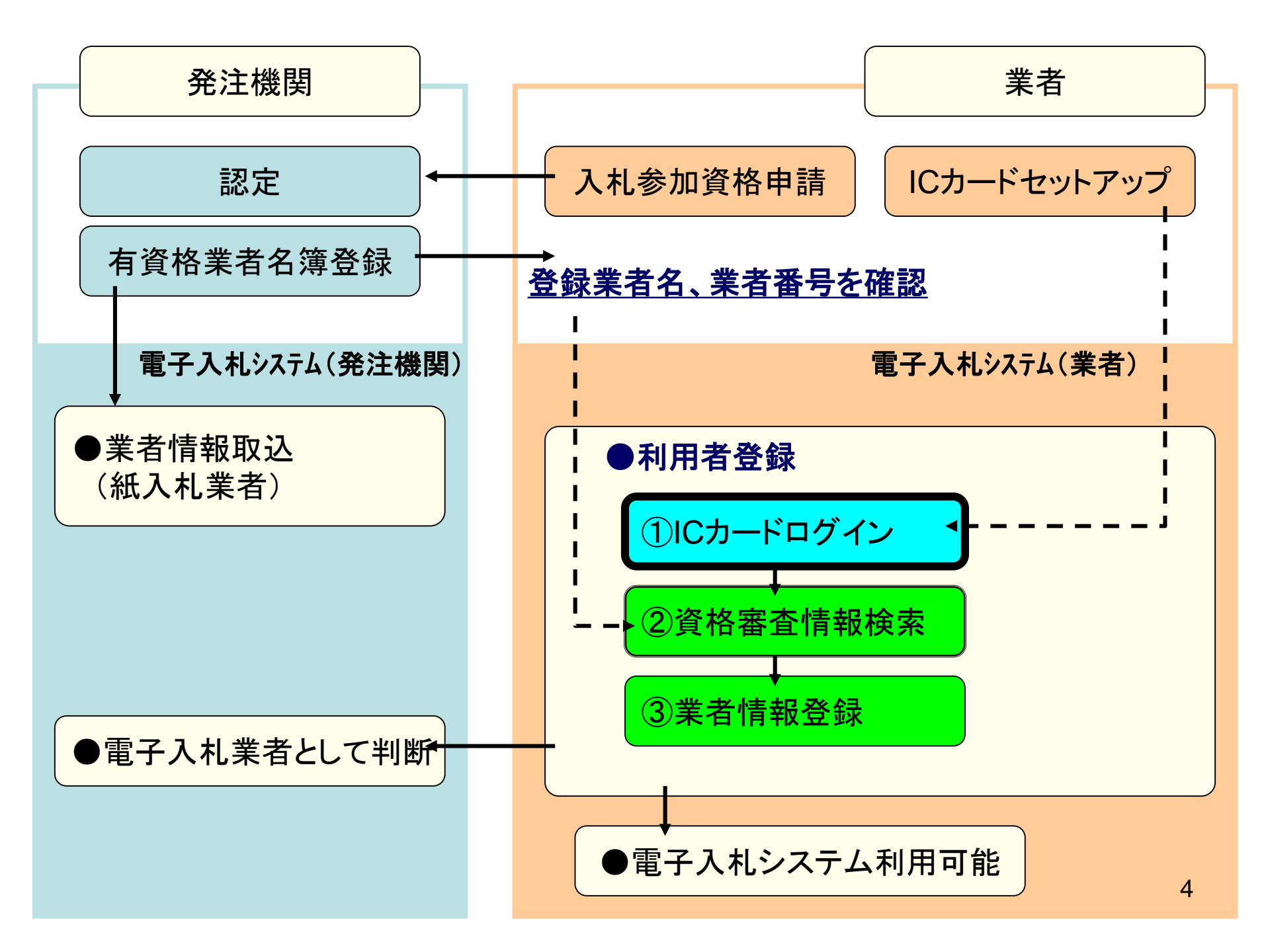

| CALS/EC - 職場 - Microsoft | Edge                                                                         | <u>↓</u> , – □ ×                                |
|--------------------------|------------------------------------------------------------------------------|-------------------------------------------------|
| https://www.ebs-clo      | oud.fwd.ne.jp/CALS/Accepter/index.jsp?name1=0660060007200700                 | A <sup>%</sup> Q                                |
| みる。                      |                                                                              |                                                 |
|                          | 「調達機関・エ事、コンサル/物品、役務                                                          | /少額物品」選択画面(受注者用)                                |
|                          | 調達機関: 壬                                                                      | 生町                                              |
|                          | <u>◎工事、コン+</u><br><u>◎物品、役</u> 新                                             | ナル<br><u>路</u>                                  |
|                          | ◎少額物品、少額                                                                     |                                                 |
|                          | <注意事項><br>本画面は電子入札システム新方式(脱Java方式)の画面となり、新<br>ご利用の認証局や発注機関のホームページをご確認のうえ、新方: | う<br>う式に対応したPCの設定が必要となります。<br>式に対応した設定を行ってください。 |
|                          |                                                                              |                                                 |

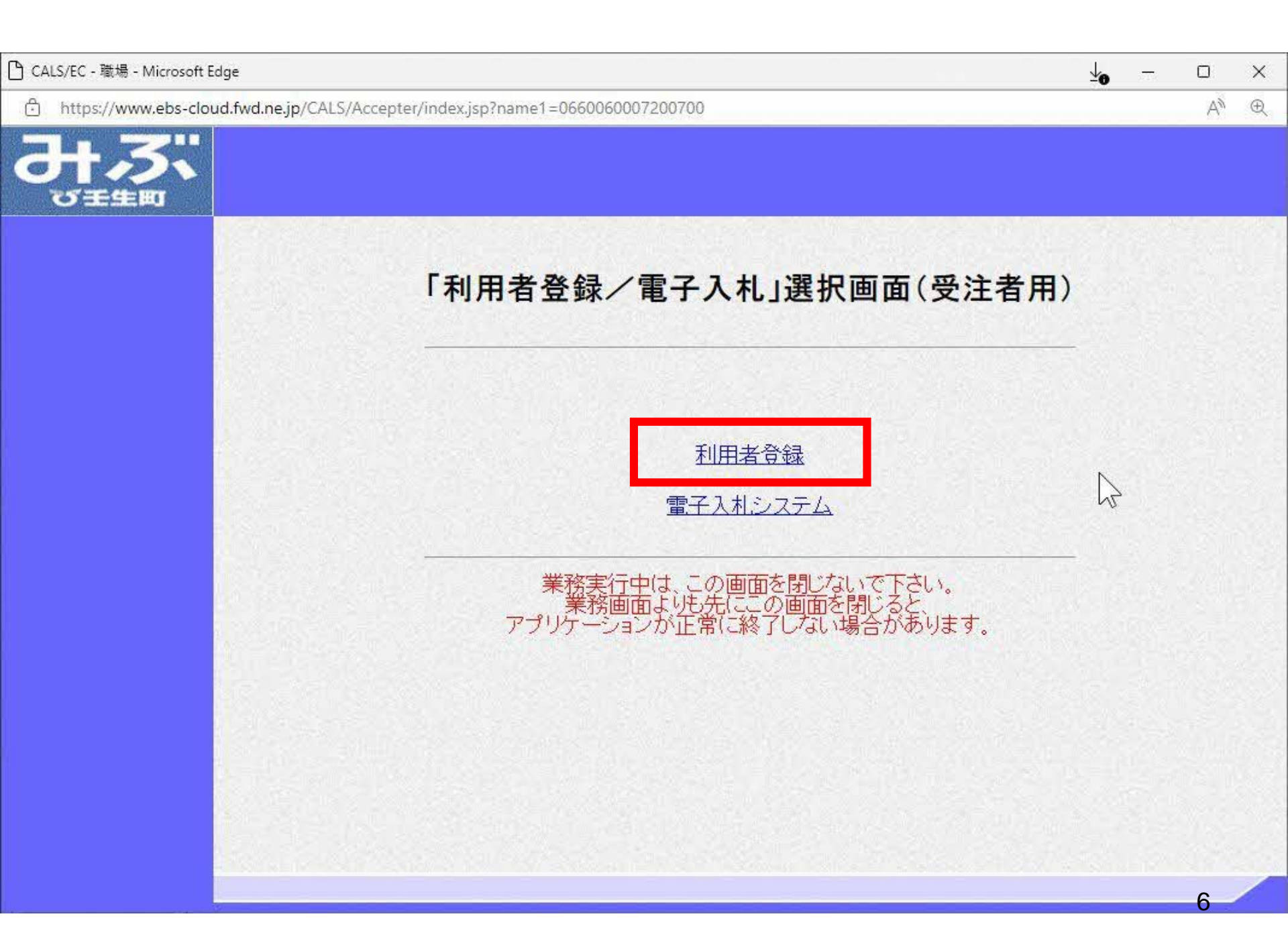

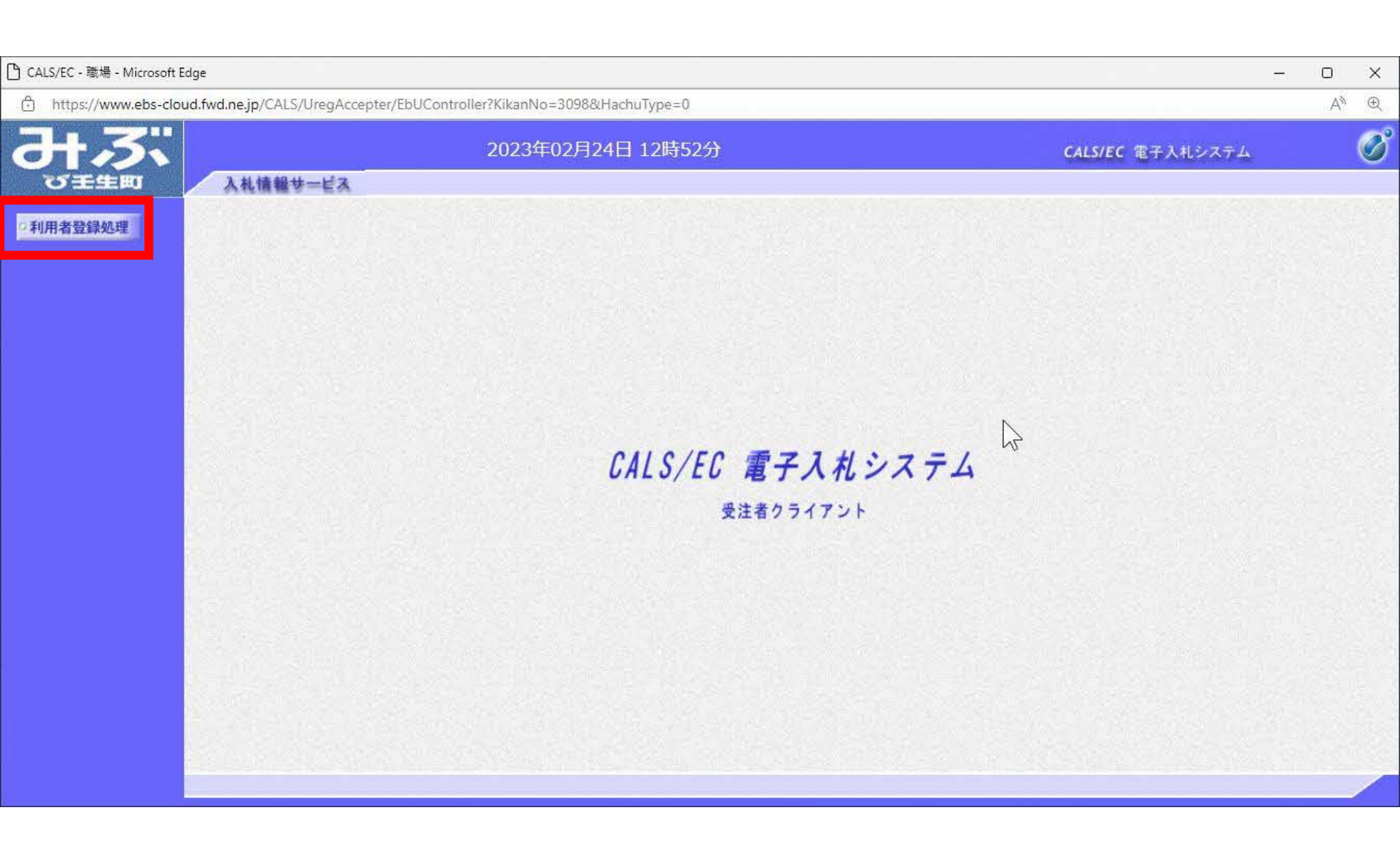

| ြ CALS/EC - 職場 - Microsoft Edge            |                                                 | 577-ju   |    | × |
|--------------------------------------------|-------------------------------------------------|----------|----|---|
| https://www.ebs-cloud.fwd.ne.jp/CALS/UregA | Accepter/EbUController?KikanNo=3098&HachuType=0 |          | Aø | Ð |
| みぶ                                         | 2023年02月24日 12時52分 CALS/EC                      | 電子入札システム |    | Ø |
| るたちもう 入札情報サービス                             | <u> </u>                                        |          |    |   |
| ○利用者登録処理<br>□                              | 利用者登録メニュー                                       |          |    |   |
|                                            | $\searrow$                                      |          |    |   |
|                                            |                                                 |          |    |   |
|                                            |                                                 |          |    |   |
|                                            |                                                 |          |    |   |
|                                            |                                                 |          |    |   |
|                                            | 登録 図を更 ICカード更新                                  |          |    |   |
|                                            |                                                 |          |    |   |
|                                            |                                                 |          |    |   |

| 🎦 CALS/EC - 職場 - Microsoft Edge | e                         |                         |                      |             | <b>⊻</b> o – |    | × |
|---------------------------------|---------------------------|-------------------------|----------------------|-------------|--------------|----|---|
| https://www.ebs-cloud.          | fwd.ne.jp/CALS/Accepter/B | EbController            |                      |             |              | A» | Ð |
| よう。                             |                           | 2023年02月24日 12時5        | 分 CALS/EC            | 電子入札システム    |              |    | Ø |
| び壬生町                            | 入札情報サービス                  | 電子入札システム                |                      |             |              |    |   |
|                                 |                           | ゆ要なファイルを<br>時刻表示がされるまで、 | 売み込んでいます<br>操作をしないで・ | ので<br>ください。 |              |    |   |
|                                 |                           | マい番号入力ダイアログ             | - 0                  | ×           |              |    |   |
|                                 |                           | PIN番号を入力してください。         |                      |             |              |    |   |
|                                 |                           | PIN番号:                  |                      |             |              |    |   |
|                                 |                           | ок                      | キャンセル                |             |              |    |   |
|                                 |                           |                         |                      |             |              |    |   |

\*

9

| 🗅 CALS/EC - 職場 - Microsoft Edge     |                                               | ⊻₀ – | D  | × |
|-------------------------------------|-----------------------------------------------|------|----|---|
| https://www.ebs-cloud.fwd.ne.jp/CAL | LS/Accepter/EbController                      |      | AN | Ð |
| みぶ                                  | 2023年02月24日 12時51分 CALS/EC 電子入札システム           |      |    | Ø |
| る日本日町 入札情報                          | サービス 電子入札システム                                 |      |    |   |
|                                     | 必要なファイルを読み込んでいますので<br>時刻表示がされるまで、操作をしないでください。 |      |    |   |
|                                     | Pin番号入力ダイアログ         ー         ロ         ×    |      |    |   |
|                                     | PIN番号を入力してください。                               |      |    |   |
|                                     | PIN番号: *******                                |      |    |   |
|                                     | 担当者:                                          |      |    |   |
|                                     | ОК <u>++&gt;セル</u>                            |      |    |   |
|                                     |                                               |      |    |   |
|                                     |                                               |      |    |   |
|                                     |                                               |      |    |   |
|                                     |                                               |      |    |   |

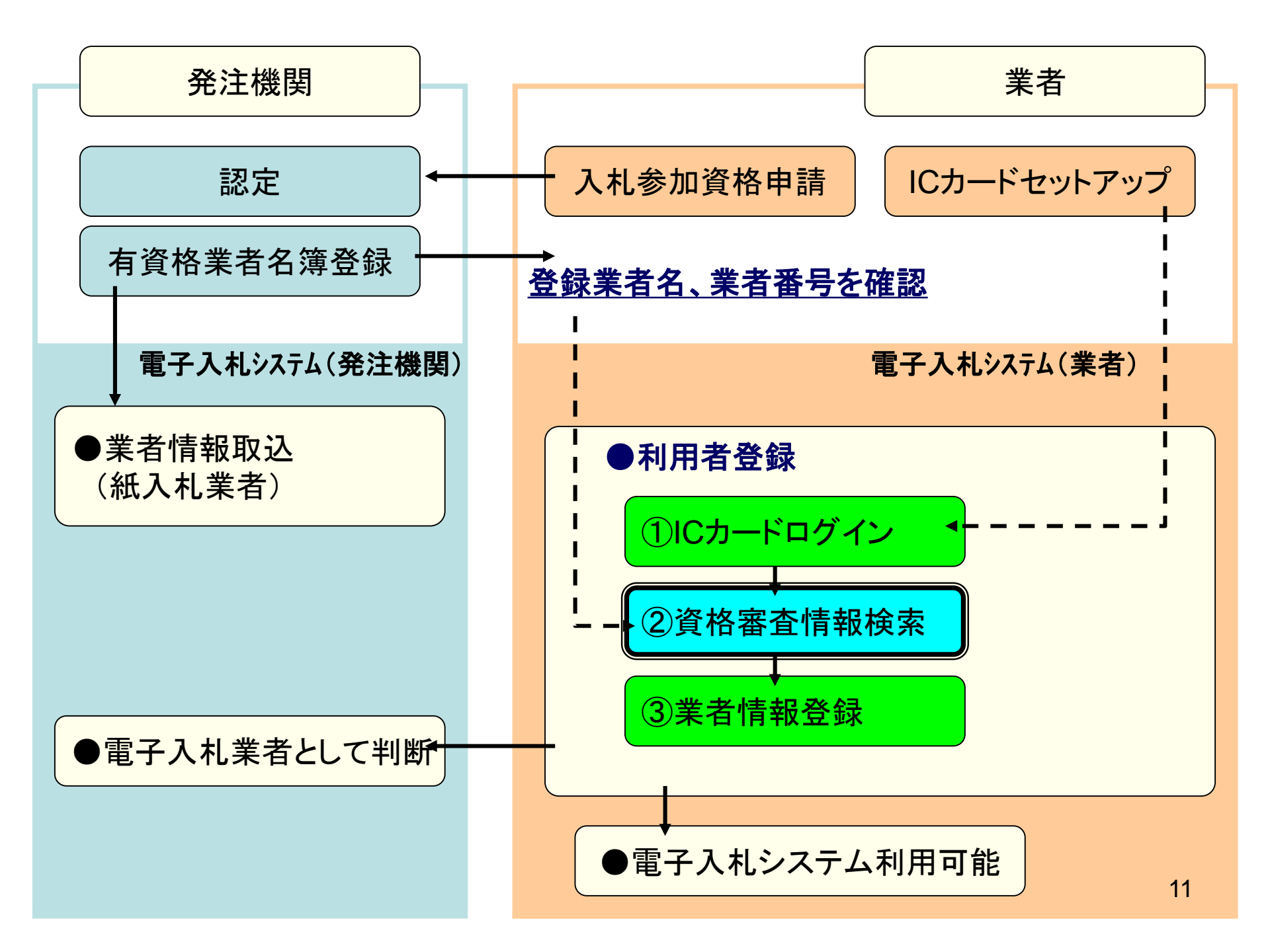

| 🗅 CALS/EC - 職場 - Microsoft Edge           |                                                                                                  |                                                                         | -                | - 0            | × |
|-------------------------------------------|--------------------------------------------------------------------------------------------------|-------------------------------------------------------------------------|------------------|----------------|---|
| https://www.ebs-cloud.fwd.ne.jp/CALS/Ureg | Accepter/EbUController?KikanNo=3098&HachuType=0                                                  |                                                                         |                  | $\forall_{\#}$ | Ð |
|                                           | 2023年02月24日 12時52分                                                                               |                                                                         | CALS/EC 電子入札システム |                | Ø |
| 2利用者登録処理                                  | 資料                                                                                               | 洛審査情報検索                                                                 |                  |                | Î |
|                                           | 資格審査情報の検索を行います。業者<br>(※)の項目は、必須入力です。                                                             | チ番号と、確認のために商号又は名称を入力して下;                                                | <b>t</b> l)。     |                |   |
|                                           | 業者番号 :<br>商号又は名称 :                                                                               | (※)(半角英数字9文字)<br>(※)(40文字以内)                                            |                  |                |   |
|                                           | パスワード :                                                                                          | (半角英数20文字以                                                              | <del>. (</del> ۲ |                |   |
|                                           | 【注意事項】                                                                                           |                                                                         |                  |                |   |
|                                           | ・「業者番号」欄については以下の<br>①「業者番号」欄は9桁必須とな-<br>②壬生町から通知された電子入                                           | 点に注意し入力してください。<br>っています。<br>札用の業者番号です。                                  |                  |                |   |
|                                           | ・「商号または名称」欄については<br>①「商号または名称」を正確に入<br>②「商号または名称」の空白は全<br>入力例:<br>株式会社 A建設→ 株式会<br>B建設 有限会社 壬生支所 | 以下の点に注意し入力してください。<br>力してください。<br>≧て削除してください。<br>会社A建設<br>苫→ B建設有限会社壬生支店 |                  |                |   |
|                                           | ・「ユーザID」「バスワード」欄の人                                                                               | 力については空白(なにも入力しない)としてください                                               | ١٠               |                |   |
|                                           | ご不明なときは、下記までお問                                                                                   | い合わせください。                                                               |                  |                | + |
| ♀壬生町ホ-                                    | ームページ(スライ                                                                                        | ド3枚目)で確認                                                                | した               |                |   |

業者番号、商号又は名称を入力します。

| 🎦 CALS/EC - 職場 - Microsoft Edge      |                                                          |                                                                                                    |                                                |                  | - 0            | × |
|--------------------------------------|----------------------------------------------------------|----------------------------------------------------------------------------------------------------|------------------------------------------------|------------------|----------------|---|
| https://www.ebs-cloud.fwd.ne.jp/CALS | /UregAccepter/EbUController?KikanNo=30                   | 098&HachuType=0                                                                                                    |                                                |                  | A <sup>%</sup> | Ð |
| みぶ                                   | 2023年02                                                  | 2月24日 12時53分                                                                                                    |                                                | CALS/EC 電子入札システム |                | Ø |
| る相当日町入札情報も                           | キービス                                                     |                                                                                                    |                                                |                  |                |   |
| ©利用者登録処理                             |                                                          | 資格審査情                                                                                                    | 報検索                                            |                  |                | Î |
|                                      | 資格審査情報<br>(※)の項目は                                        | の検索を行います。業者番号と、確<br>、必須入力です。                                                                                                    | 認のために商号又は名称を入力し                                | いて下さい。           |                |   |
|                                      | 業者番号 : 990                                               | 0000001                                                                                                    | (※)(半角英数字9                                     | 文字)              |                |   |
|                                      | 商号又は名称:(株                                                | ま)テスト工務店01                                                                                                    | (※) (40文字以内)                                   |                  |                |   |
|                                      | ユーザID :                                                  |                                                                                                    | (半角英数20]                                       | 文字以下)            |                |   |
|                                      | パスワード :                                                  |                                                                                                    | (半角英数20)                                       | 文字以下)            |                |   |
|                                      | 【注意事項】<br>・「業者番<br>①「業者<br>②壬生 <sup>田</sup><br>・「商号ま/    | <br>号」欄については以下の点に注意し<br>番号」欄は9桁必須となっています。<br>町から通知された電子入札用の業者<br>たは名称」欄については以下の点に                                                         | 入力してください。<br>番号です。<br>注意し入力してください。             | Ν                |                |   |
|                                      | ・「」」<br>の「商号<br>②「商号<br>入力例<br>株式<br>日建<br>・「ユーザI<br>ご不明 | はより、「「しん」」<br>または名称」の空白は全て削除して<br>または名称」の空白は全て削除して<br>に<br>式会社 A建設→ 株式会社A建設<br>設有限会社 壬生支店→ B建設<br>D」「バスワード」欄の入力について1<br>などさは、下記までお問い合わせく1 | はい。<br>ください。<br>対有限会社壬生支店<br>ま空白(なにも入力しない)として、 | (tëati).         |                |   |

| ᆸ CALS/EC - 職場 - Microsoft Edge     |                                                                                                    |                                                                                                    | - 0 | × |
|-------------------------------------|----------------------------------------------------------------------------------------------------|----------------------------------------------------------------------------------------------------|-----|---|
| https://www.ebs-cloud.fwd.ne.jp/CAL | 5/UregAccepter/EbUController?KikanNo=3098&HachuType=0                                                                                                    |                                                                                                    | A#  | Ð |
| みぶ                                  | 2023年02月24日 12時53分                                                                                                    | CALS/EC 電子入札システム                                                                                     |     | Ø |
| び壬生町 入礼情報                           | サービス                                                                                                    |                                                                                                    |     |   |
| ●利用者登録処理                            | 業者番号       : 99000001         商号又は名称       : (林)テスト工務店01         ユーザID       : :         パスワード       : :         パスワード       : :         「業者番号」欄については以下の点に注意し入力にて、0.1 業者番号」欄は9桁必須となっています。       : ************************************ | <ul> <li>(**)(半角英数字9文字)</li> <li>(**)(40文字以内)</li> <li>(半角英数20文字以下)</li> <li>(半角英数20文字以下)</li> </ul> |     |   |

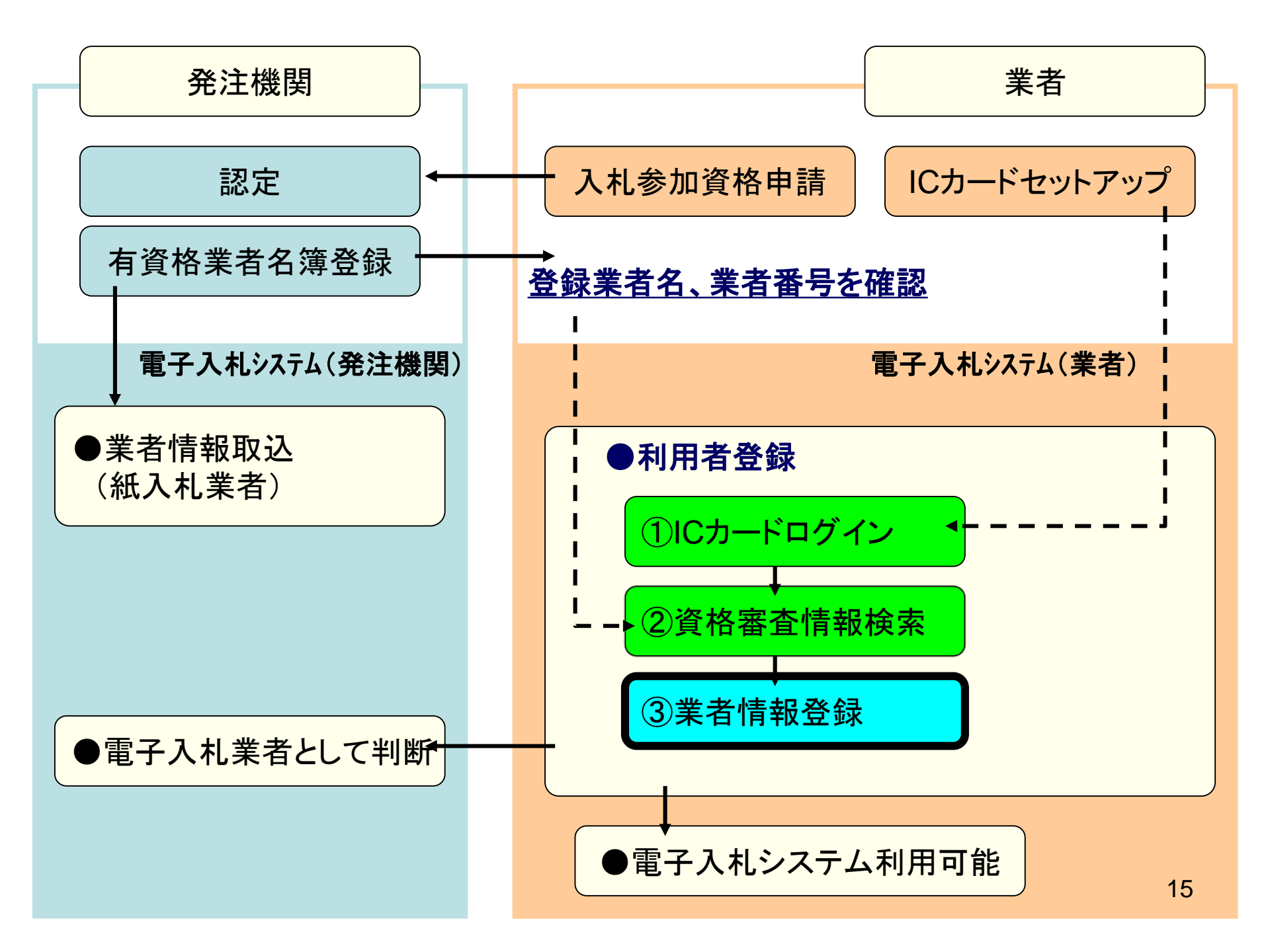

| 🎦 CALS/EC - 職場 - Microsoft Edge      |                                                                 |                                                                                                    |                                                                                                    | - 0  | × |
|--------------------------------------|-----------------------------------------------------------------|----------------------------------------------------------------------------------------------------|----------------------------------------------------------------------------------------------------|------|---|
| https://www.ebs-cloud.fwd.ne.jp/CALS | 5/UregAccepter/EbUCon                                           | troller?KikanNo=1078&HachuType=0                                                                         |                                                                                                    |      | A |
| みままで 入礼信報サニ                          | 2<br>ビス                                                         | 023年01月23日 10時36分                                                                                        | CALS/EC 電子入札:                                                                                                    | ンステム | Ø |
| 2利用者登録処理                             |                                                                 | 利用者登録                                                                                                    |                                                                                                    |      |   |
|                                      |                                                                 | 利用者登録では、業者情報とICカードの<br>(※)の項目は、必須入力です。                                                                   | 登録を行います。                                                                                                    |      |   |
|                                      | 企業情報                                                            |                                                                                                    |                                                                                                    |      |   |
|                                      | 企業名称<br>企業郵便番号<br>企業住所<br>代表者氏名<br>代表者役職<br>代表電話番号<br>代表FAX番号   | :(株)テスト工務店03<br>:123-4567<br>:OOOO市××町ム丁目1-1-1<br>:テスト 3太郎<br>:代表取締役社長<br>: 0333330001<br>: 03-3333-0001 | (※)(半角例:03-0000-0000)<br>(※)(半角例:03-0000-0000)                                                                      | -    |   |
|                                      | 部署名                                                             | : (721                                                                                                   | (※)(30文字以内)                                                                                                    |      |   |
|                                      | 代表窓口情報                                                          | 指名時はここにメールが送信されます。                                                                                       |                                                                                                    |      |   |
|                                      | 連絡先名称(部署名等)<br>連絡先郵便番号<br>連絡先住所<br>連絡先氏名<br>連絡先電話番号<br>連絡先FAX番号 | :<br>テスト<br>:<br>123-4567<br>:<br>テスト<br>:<br>テスト<br>:<br>03-3333-0001<br>:<br>03-3333-0001              | (※)(60文字以内)<br>(※)(半角(例:123-4567)<br>(※)(60文字以内)<br>(※)(20文字以内)<br>(※)(半角(例:03-0000-0000)<br>(※)(半角(例:03-0000-0000) |      |   |
|                                      |                                                                 |                                                                                                    |                                                                                                    | 16   |   |

| 🕒 CALS/EC - 職場 - Microsoft Edge |                                                                                                    |                                                                                                    | -                                                                                                    | O | ×  |
|---------------------------------|----------------------------------------------------------------------------------------------------|----------------------------------------------------------------------------------------------------|----------------------------------------------------------------------------------------------------|---|----|
| https://www.ebs-cloud.fwd.ne.j  | p/CALS/UregAccepter/EbUCon                                                                                                    | troller?KikanNo=1078&HachuType=0                                                                                                  |                                                                                                    |   | A# |
| H3.                             | 2                                                                                                    | 023年01月23日 10時36分                                                                                                    | CALS/EC 電子入札システム                                                                                                    |   | Ø  |
| る王生町 入札情                        | 線サービス                                                                                                    |                                                                                                    |                                                                                                    |   |    |
| 2利用者登録処理                        | 連絡先電話番号<br>連絡先FAX番号<br>連絡先メールアドレス<br>メールアドレス再入力                                                                                                 | : 03-3333-0001<br>: 03-3333-0001<br>:                                                                                             | <ul> <li>(※)(半角例:03-0000-0000)</li> <li>(※)(半角例:03-0000-0000)</li> <li>(※)(半角100文字以内)</li> <li>(※)(上記内容再度入力)</li> </ul>                                                                                                    |   |    |
|                                 | ICカード利用部署情報                                                                                                    |                                                                                                    |                                                                                                    |   |    |
|                                 | ICカード企業名称<br>ICカード企業住所<br>ICカード取得者氏名<br>ICカード取得者住所<br>連絡先名称(部署名等)<br>連絡先郵便番号<br>連絡先住所<br>連絡先氏名<br>連絡先氏名<br>連絡先下AX番号<br>連絡先メールアドレス<br>メールアドレス再入力 | : テスト用団体<br>: テスト県<br>: 入札担当官(12)<br>: nullTest Area<br>: テスト<br>: 123-4567<br>: テスト<br>: テスト<br>: 03-3333-0001<br>: 03-3333-0001 | <ul> <li>(※)(60文字以内)</li> <li>(※)(半角例:123-4567)</li> <li>(※)(60文字以内)</li> <li>(※)(20文字以内)</li> <li>(※)(半角例:03-0000-0000)</li> <li>(※)(半角例:03-0000-0000)</li> <li>(※)(半角例:03-0000-0000)</li> <li>(※)(半角100文字以内)</li> <li>(※)(上記內容再度入力)</li> </ul> | ß |    |
|                                 |                                                                                                    | 入力內容確認                                                                                                    | <u></u>                                                                                                    |   |    |

| 🗅 CALS/EC - 職場 - Microsoft I | Edge                       |                              |                                                    |                  | · 0 | × |
|------------------------------|----------------------------|------------------------------|----------------------------------------------------|------------------|-----|---|
| https://www.ebs-clo          | ud.fwd.ne.jp/CALS/UregAcce | pter/EbUController?KikanNo   | =3098&HachuType=0                                  |                  | A»  | Ð |
|                              | 入札情報サービス                   | 2023年                        | 02月24日 12時53分                                      | CALS/EC 電子入札システム |     | Ø |
| ◎利用者登録処理                     |                            |                              | 利用者登録                                              |                  |     | î |
|                              |                            |                              | 利用者登録では、業者情報とICカードの登録を行います。<br>(※)の項目は、必須入力です。     |                  |     |   |
|                              |                            | 企業情報                         |                                                    |                  |     |   |
|                              |                            | 企業名称<br>企業郵便番号               | : (株)テスト工務店01<br>: 123-4567                        |                  |     |   |
|                              |                            | 企業住所<br>代表者氏名<br>(4)まま2000   | :○○○○市××町△丁目1−1−1<br>:テスト 太郎                       |                  |     |   |
|                              |                            | 代表電話番号<br>代表FAX番号            | : 15衣4X桶1友11支<br>: 03-3333-0001<br>: 03-3333-0001  |                  |     |   |
|                              |                            | 部署名                          | : <del>,</del> ,,,,,,,,,,,,,,,,,,,,,,,,,,,,,,,,,,, |                  |     |   |
|                              |                            | 代表窓口情報                       | 指名時はここにメールが送信されます。                                 |                  |     |   |
|                              |                            | -<br>連絡先名称(部署名等)<br>連絡生郵便乗号  | : テスト<br>- 199-4567                                | 3                |     |   |
|                              |                            | 連絡先住所                        | : 〒スト                                              |                  |     |   |
|                              |                            | 理給充成名<br>連絡先電話番号<br>連終先FΔ×番号 | : テスト<br>: 03-3333-0001<br>: 03-3333-0001          |                  |     |   |

| 」 CALS/EC - 職場 - Microsoft Edge |                                                                                                    |                                                                                                    |                     |                  |
|---------------------------------|----------------------------------------------------------------------------------------------------|----------------------------------------------------------------------------------------------------|---------------------|------------------|
| https://www.ebs-cloud.fwd.ne.j  | p/CALS/UregAccepter/EbUController?KikanNo=3098                                                         | &HachuType=0                                                                                                    |                     | A <sup>%</sup> € |
| <b>みぶ</b>                       | 2023年02月                                                                                               | 24日 12時54分                                                                                                    | CALS/EC 電子入札システム    | Ø                |
| び壬生町 入札                         | 情報サービス                                                                                                 |                                                                                                    |                     |                  |
| 2 利用者登録処理                       | ICカード取得者住所<br>連絡先名称(部署名等)<br>連絡先郵便番号<br>連絡先住所<br>連絡先氏名<br>連絡先電話番号<br>連絡先FA×番号<br>連絡先メールアドレス<br>ICカード情報 | : nullTest Area<br>: テスト<br>: 123-4567<br>: テスト<br>: テスト<br>: 03-3333-0001<br>: 03-3333-0001                                                              |                     |                  |
|                                 | 証明書シリアル番号<br>証明書発行者<br>証明書有効期限                                                                         | : 3544385890282452273<br>: OU=TestGoSign2 Certification Authority,O=Nippon Denshi l<br>: 2023/07/01<br>企業情報及び、ICカード利用部署情報の企業名称が<br>御社の企業名称であることを確認してください。 | Ninsha Co.Ltd.,C=JP |                  |
|                                 |                                                                                                    | この内容でよろしければ登録ボタンを押してください<br>登録 戻る                                                                                                    | $\mathcal{F}$       |                  |

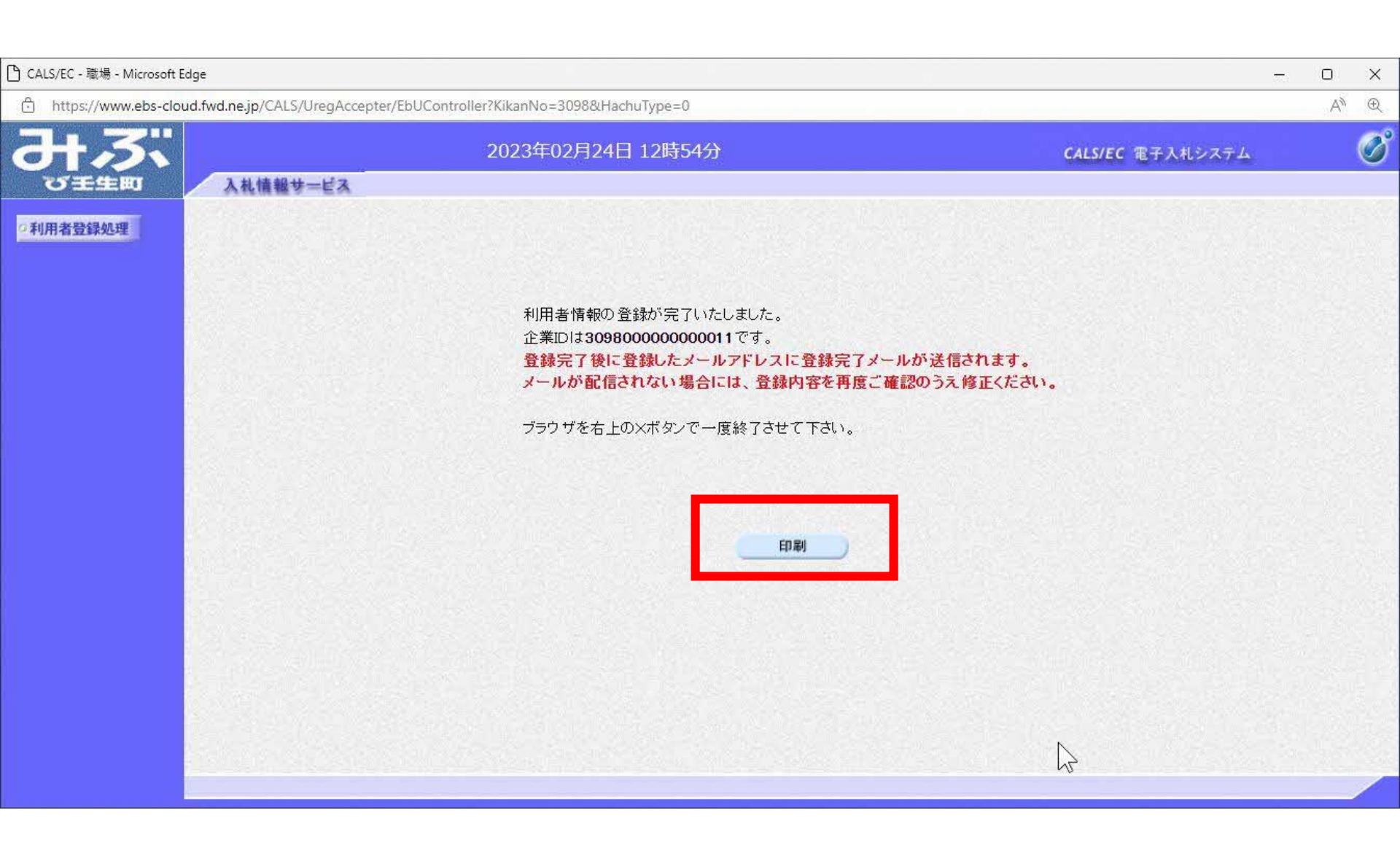

### ♀印刷ボタンを押下すると、印刷に適した白無地、黒文字の 画面が表示されます。印刷はブラウザの機能で行って ください

| 企業ID        | : 309800000000011 |
|-------------|-------------------|
| 企業名称        | : (株)テスト工務店01     |
| 企業郵便番号      | : 123-4567        |
| 企業住所        | :0000市××町厶丁目1-1-1 |
| 代表者氏名       | :テスト 太郎           |
| 代表者役職       | : 代表取締役社長         |
| 代表電話番号      | : 03-3333-0001    |
| 代表FAX番号     | : 03-3333-0001    |
| 部署名         | : テスト             |
| 連絡先名称(部署名等) | :テスト              |
| 連絡先郵便番号     | : 123-4567        |
| 連絡先住所       | :テスト              |
| 連絡先氏名       | :テスト              |
| 連絡先電話番号     | : 03-3333-0001    |
| 連絡先FAX番号    | : 03-3333-0001    |
| 連絡先メールアドレス  |                   |
| IC力ード企業名称   | :テスト用団体           |
| ICカード企業住所   | :テスト県             |
| IC力一ド"取得者氏名 | :入札担当官(10)        |
| IC力一ド"取得者住所 | : nullTest Area   |
| 連絡先名称(部署名等) | :テスト              |
| 連絡先郵便番号     | : 123-4567        |
| 連絡先住所       | :テスト              |
| 連絡先氏名       | :テスト              |

R

#### 利用者情報

🎦 無題 - 職場 - Microsoft Edge

i) about:blank

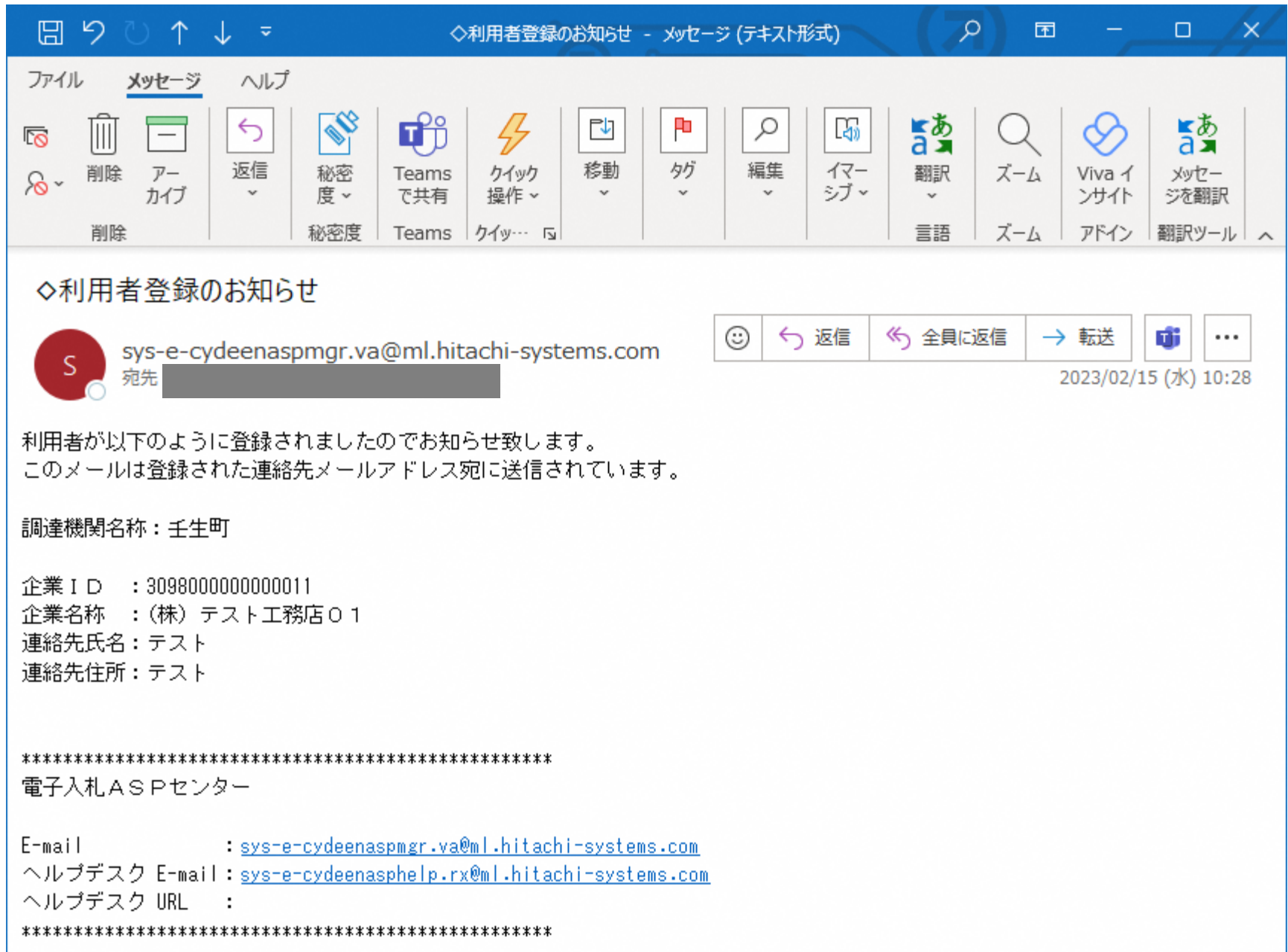

### お問合せ

◎電子入札システムの操作についてのお問い合わせは、 電子入札ヘルプデスクを設置しております。

電話:0570-021-777 受付時間:平日の午前9時から正午、 午後1時から午後5時30分 メールアドレス:

sys-e-cydeenasphelp.rx@ml.hitachi-systems.com (24時間365日受付、回答は電話受付時間に行います)

◎ICカード、カードリーダー、そのセットアップに関しては 購入された認証局にお問合せください。

◎入札制度、個別の入札案件については、壬生町総務課 までお問合せください。